### Guide to Using Your Annual Statement of Benefits Data in the Retirement Benefit Calculator

### When Entering Data keep in mind

the calculator is only as good as the information entered.

Use this document to guide how you enter data from your most recent *Annual Statement of Benefits*.

The calculator is set up to calculate your estimated WRS retirement benefits under *both* the formula and money purchase methods. Be sure to enter all the necessary data.

### **Table of Contents**

- General Information
  - Survivor Information
  - Accelerated Payment Options (if applicable)
- Creditable Service
  - Calendar Year Employees 📀
  - Fiscal Year Employees 📀
- Three-High Year Earnings and Related Service
- Variable Excess/Deficiency (if applicable) 
  •
- Money Purchase Benefits
  - Projecting Future Contributions and Interest  $\bigcirc$
- Additional Contributions (if applicable)

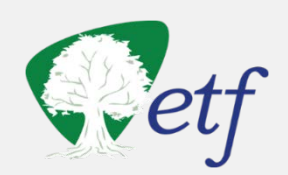

## General Information – Survivor and Accelerated Payment Options

| The effective date is g<br>date of employment of                                                                                                    | enerally the day after your termination<br>r your last day on the payroll.                                                                                                    |
|----------------------------------------------------------------------------------------------------|----------------------------------------------------------------------------------------------------|
| Please read the <u>disclaimer page</u> before using the calculator. You                                                                                                    | r most recent Statement of Benefits contains current data that may be helpful to you as you use the calculator.                                                                                                    |
| Name (optional)                                                                                                    | Guide to entering your Annual Statement of Benefits data in the calculator                                                                                                    |
| Your birthdate: (mm/dd/ccyy)                                                                                                    | Enter the date of birth of the <i>one</i> person you would choose to receive a <i>lifetime benefit</i> upon your death ( <i>if</i> you were to choose a <i>Joint and Survivor Payment Option</i> when you retire).<br>• <i>If not your spouse</i> , this person <i>cannot</i> be more than 19 years younger than you. |
| Benetit Effective Date: [] (mm/dd/ccyy)<br>Note: This is the date your benefit is effective for calculation purposes, not                                                                                                    | the date you will receive your payment. For active members, this is generally the day after your termination date.                                                                                                    |
| Is the named survivor specified your spouse? OYes ONo                                                                                                    | birthdate: (mm/dd/ccyy)                                                                                                    |
| If you will be under age 62 at retirement and want <u>Accelerated Payment Op</u><br>1) enter your projected age 62 monthly Social Security benefit amount; or<br>2) leave it blank and complete the three highest years of earnings and relate | <u>tions,</u> either:<br>ed service fields below, and we will use a projected age-62 Social Security benefit amount from our WRS actuary.                                                                                                    |
| Contact the <u>Social Security Administration</u> for a benefit projection.                                                                                                    | If you want to use an estimate based on your actual "stop working" age, you will need to contact Social Security or visit their website.                                                                                                    |
|                                                                                                    |                                                                                                    |

# Entering Creditable Service - Calendar Year Employees

### From Section 2 of your Statement

- Enter all the "Before 2000" service. Be sure to enter this data into the correct employment category(ies).
- The "After 1999" service on your statement is as of the first of the year on your statement. You will likely need to estimate the service you will earn after that date until you retire.

Partial Year Example: A general employee planning to work through July (Month 7) of the year on their statement, would add .58 to the "After 1999" Service. See chart below

**Full Year Example**: For each additional *full* year you plan to work after the date on your statement, add 1.00 to your "After 1999" service.

Convert Months to Decimals

| Calendar Year Employees Only |         |       |         |       |         |  |  |
|------------------------------|---------|-------|---------|-------|---------|--|--|
| Month                        | Decimal | Month | Decimal | Month | Decimal |  |  |
| 1/2                          | .04     | 4 1/2 | .38     | 8 1⁄2 | .71     |  |  |
| 1                            | .08     | 5     | .42     | 9     | .75     |  |  |
| 1 1⁄2                        | .13     | 5 1⁄2 | .46     | 9 1⁄2 | .79     |  |  |
| 2                            | .17     | 6     | .50     | 10    | .83     |  |  |
| 2 1⁄2                        | .21     | 6 ½   | .54     | 10 ½  | .88     |  |  |
| 3                            | .25     | 7     | .58     | 11    | .92     |  |  |
| 3 1/2                        | .29     | 7 1/2 | .63     | 11 ½  | .96     |  |  |
| 4                            | .33     | 8     | .67     | 12    | 1.00    |  |  |

| Section 2 - Yea<br>Years of service for teac<br>fiscal years. This st                                                                                                    | rs of Creditable Serventian of Creditable Serventiation of the servent shows both fiscal atement shows both fiscal serventiation of the serventiation of the | rice as of Jan<br>nal support pers<br>and calendar ye | uary 1, 2017<br>onnel are basec<br>ar service. | ,<br>ton         |
|----------------------------------------------------------------------------------------------------|----------------------------------------------------------------------------------------------------|-------------------------------------------------------|------------------------------------------------|------------------|
| Category                                                                                                    | Before 2000                                                                                                    | After 1999                                            | After Act 10                                   | Total Service    |
| <mark>General</mark><br>Protective w∕ Social Sec                                                                                                    | .57<br>7.02                                                                                                    | 14.86<br>1.14                                         | .00<br>.00                                     | 15.43<br>8.16    |
|                                                                                                    |                                                                                                    | Example                                               | 14.86<br>+ .58<br>15.44                        |                  |
| or <u>Formula</u> benefits enter the following:<br>. Years of <u>creditable service</u> you expect to have<br><u>Employ</u>                                                                                                    | at retirement by employment ca<br>ment Category                                                                                                    | ategory:<br>Yea                                       | urs of Service                                 |                  |
| General/Teacher/Educational Support OR<br>Elected Official/Exec. Retirement Plan Pa<br>(start date after 12/31/2016)<br>Protective with Social Security<br>Protective without Social Security<br>Elected Official/Executive Retirement Pla | t<br>articipant/Judges<br>an                                                                                                    | Before 2000<br>.57<br>7.02                            | After 19                                       | 99<br>4<br>4<br> |

Executive employees and elected official in a new term of office after June 29, 2011 should add future service in the "After Act 10" section

ET-4500 (REV 4/21/2017)

# Entering Creditable Service – Fiscal Year Employees

| Category                                                                                         |                                                                                                    | Year                                                         | Earnings                                                                                                    | Ī                                                          | ears of Service                                                                                               |
|--------------------------------------------------------------------------------------------------|----------------------------------------------------------------------------------------------------|--------------------------------------------------------------|----------------------------------------------------------------------------------------------------|------------------------------------------------------------|----------------------------------------------------------------------------------------------------|
| Teacher<br>Teacher                                                                               | 7/1                                                                                                    | 2015-16<br>TO 12/31/16                                       | \$69,990.9<br>\$26,043.3                                                                                                    | 7<br>3                                                     | 1.00                                                                                                    |
|                                                                                                  | Section 2 - Years of C<br>Years of service for teachers, jud<br>fiscal years. This statement                                                                                                    | Creditable Served<br>dges and education<br>shows both fiscal | <b>/ice as of Ja</b><br>anal support personal support personal support personal support personal support personal support personal support | nuary 1, 2017<br>sonnel are base<br>ear service.           | d on                                                                                                    |
| Category                                                                                         |                                                                                                    | Before 2000                                                  | After 1999                                                                                                    | After Act 10                                               | Total Service                                                                                                 |
| Teacher                                                                                          |                                                                                                    | 12.10                                                        | 16 31                                                                                                    | 00                                                         | 26 63                                                                                                    |
| 1 Voor of oo lite                                                                                |                                                                                                    |                                                              | A 7 1 4 A                                                                                                    |                                                            | 20.41                                                                                                    |
| 1. Years of <u>credita</u>                                                                       | ble service you expect to have at retirement by en<br>Employment Category                                                                                                    | nployment category:                                          | Years of Service                                                                                                    | Example                                                    | 14.31<br>+ .51<br>14.82                                                                                       |
| 1. Years of <u>credita</u>                                                                       | <u>ble service</u> you expect to have at retirement by en<br><u>Employment Category</u>                                                                                                    | nployment category:<br>Before                                | Years of Service<br>e 2000 After                                                                                                    | 1999                                                       | 14.31<br>+ .51<br>14.82                                                                                       |
| 1. Years of <u>credita</u><br>General/Te<br>Elected Of<br>(start date<br>Protective              | ble service you expect to have at retirement by en<br>Employment Category<br>eacher/Educational Support OR<br>ficial/Exec. Retirement Plan Participant/Judges<br>after 12/31/2016)<br>with Social Security                                                                       | nployment category:<br>Before                                | Years of Service<br>e 2000 After                                                                                                    | 1999<br>Judges in<br>new term<br>office afte<br>June 29, 2 | 14.31<br>+ .51<br>14.82                                                                                       |
| 1. Years of <u>credita</u><br>General/Te<br>Elected Of<br>(start date<br>Protective<br>Flocted O | ble service you expect to have at retirement by en<br><u>Employment Category</u><br>eacher/Educational Support OR<br>ficial/Exec. Retirement Plan Participant/Judges<br>after 12/31/2016)<br>with Social Security<br>without Social Security<br>ficial/Executive Retirement Plan | nployment category:<br>Before                                | Years of Service<br>e 2000 After                                                                                                    | 1999<br>Judges in<br>new term<br>office afte<br>June 29, 2 | <b>14.31</b><br>+ .51<br><b>14.82</b><br><b>14.82</b><br><b>a</b><br>(00.00)<br>(00.00)<br>(00.00)<br>(00.00) |

Section 1 - 2016 Earnings and Service

**Section 1** of your statement shows the *first half* of the current **fiscal** year (7/1 to 12/31)

**Fiscal** year employees planning to work full time through the end of the current fiscal/school year will need to *add* service for the *second half* of the fiscal year to the "After 1999" service in **Section 2** on the statement in order to equal one full year.

#### Example:

.49 (7/1 to 12/31) - first half of fiscal year **+.51** (1/1 to 6/30) - second half of fiscal year 1.00 full fiscal year

Add the **.51** to the "After 1999" service in **Section 2** of statement, then enter in calculator here

**Full Year Example**: For each additional *full* fiscal year you plan to work after the date on your statement, add 1.00 to your "After 1999" service.

*Part-time* teachers: Divide anticipated *hours* by 1,320 to determine how much service to add in the calculator.

**Example:** Anticipated part-time hours in second half of fiscal year = 400 $400 \div 1320$  hours = .30 years of service

All other Fiscal Year Part-Time employees: Divide anticipated hours by 1,904

ET-4500 (REV 4/21/2017)

**∧**□

## Entering 3 High Year Earnings and Related Service

**Section 8** of your Statement shows your currently reported three high calendar **or** fiscal year earnings *and* the related service.

| <b>▶</b> ⊔    | Sec                        | tion 8 - Formula Be | enefit Data  |                |
|---------------|----------------------------|---------------------|--------------|----------------|
| Three Highest | Years of Earnings as of Ja | anuary 1, 2017      | Variable Exc | ess/Deficiency |
| Year          | Earnings                   | <u>Service</u>      | Employee     | \$33,861.19    |
| 2015          | \$50, <b>866</b> .05       | 1.00                | Employer     | \$33,861.19    |
| 2014          | \$49,943.04                | 1.00                | lotal        | \$67,722.38    |
| 2013          | \$49,943.04                | 1.00                |              |                |
| \$4,187 F     | inal Average Monthly       | Earnings            |              |                |

**If you anticipate higher earnings** *after* the date on your statement and *prior* to your retirement date, enter those estimated earnings and the related service in the calculator.

If you expect your earnings to remain the same, enter them directly from your statement into the calculator.

- 2. Did you terminate employment before 2000? Yes No
- 3. Your three highest years of earnings and related service:

If you worked less than full-time, enter decimal equivalent of a year in related service. See how to calculate part-time service.

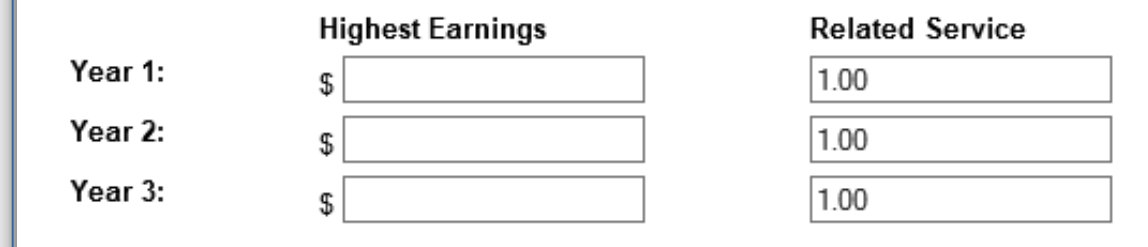

## Variable Excess/Deficiency – If applicable

| Section 8 - Formula Benefit Data |                            |                            |            |            |  |
|----------------------------------|----------------------------|----------------------------|------------|------------|--|
| Three Highest                    | Years of Earnings as of Ja | Variable Excess/Deficiency |            |            |  |
| <u>Year</u>                      | Earnings                   | Service                    | Employee   | \$1,631.51 |  |
| 2013-14                          | \$30,198.25                | .86                        | Employer _ | \$1,631.51 |  |
| 2011-12                          | \$29,217.73                | .99                        | Total      | \$3,263.02 |  |
| 2010-11                          | \$28,587.31                | .97                        |            | ~          |  |
| \$2,600 F:                       | inal Average Monthly       | Earnings                   |            |            |  |

**Section 8** - If you have ever participated in the Variable Trust Fund, your statement also shows a Variable Excess or Deficiency amount (as of January 1). This amount will *increase* or *decrease* your formula benefit.

If you plan to work beyond the year on your statement, ETF recommends you use the Variable Excess/Deficiency Calculator to project your future excess/deficiency balance.

- If your variable balance is now "0" (in **Section 9** of your statement), click <u>here</u> for the calculator.
- If you still have a variable balance (in Section 9), click here for that calculator.
  - Note: this only calculates one year at a time, so use it again for each year until your retirement date.

4. If you participate in the variable program, enter your total (employer and employee) variable excess/deficiency amount: \$

### ● Excess ○ Deficiency

### Money Purchase Balance – Projecting Future Contributions and Interest

Your money purchase balance is found in Section 9 of your statement. For more accurate estimate results, ETF encourages you to update this balance with estimated *future contributions* and *projected interest* for each year until your retirement date.

*Note:* If you choose *not* to add projected contributions and interest, your money purchase benefit will be understated.

- 1. Projecting Future Contributions: (calculate for each full year until your retirement date)
  - Contributions are based on a percentage of your annual earnings and are subject to change each year. The 2017 contribution rate is **13.6%**.

| xample | \$43,700       | Annual Earnings          |
|--------|----------------|--------------------------|
|        | <u>X 13.6%</u> | <b>Contribution Rate</b> |
|        | \$5,943.20     | Contribution             |

#### 2. Projecting Interest On Your Money Purchase Balance

- A. To estimate **future** interest for each **full year** after your latest Statement date to your retirement date, first determine the *full years until your retirement*. Then click <u>here</u> to use the "*Compounded Interest Factors*" (Table 1) on Page 19 of the *Calculating Your Retirement Benefits (ET-4107)* brochure. Multiply the applicable rate you assume to be earned (5, 7, 9 or 10%) by your money purchase balance to get your updated money purchase balance.
- B. To add **partial year** interest for the year in which your annuity begins use the chart below. Multiply the rate by your updated money purchase balance if you added future interest (2,A) **or** by your money purchase balance from Section 9 of your statement. **Example**: If retirement benefit begins *any* day in September, interest is credited at 3.333%.

|     | Prorated 5% Interest Rate |       |       |       |       |       |       |       |       |       |       |
|-----|---------------------------|-------|-------|-------|-------|-------|-------|-------|-------|-------|-------|
| Jan | Feb                       | Mar   | April | May   | June  | July  | Aug   | Sept  | Oct   | Nov   | Dec   |
| 0   | 0.417                     | 0.833 | 1.250 | 1.667 | 2.083 | 2.500 | 2.917 | 3.333 | 3.750 | 4.167 | 4.583 |

#### Enter your New Balance

- If retiring in a *future* year: Add your projected contributions from 1 above to your *updated money purchase balance* from 2, A and *interest from 2, B*.
- If retiring in the *current* year, add your projected contributions from 1 above and *interest from 2, B* to your money purchase balance (from **Section 9**).

For Money Purchase benefits, enter your total core and variable money purchase balance projected to your retirement date (include future contributions and interest):

## Additional Contributions – If applicable

If you made employee additional contrib your employer made additional contri applicable) they will show in Section statement.

Before entering your additional contribalance into the calculator, ETF enco to add any anticipated future contribu projected interest for the period after statement date *until* your anticipated date.

Note: Add interest to both Core and Varia balances (if applicable) and enter as one

> See the previous page on to calculate interest.

| butions (if                                                      | Section                                                      | on 4 - Additie         | onal Contribu             | utions                   |                           |                            |
|------------------------------------------------------------------|--------------------------------------------------------------|------------------------|---------------------------|--------------------------|---------------------------|----------------------------|
| 4 of your                                                        | Employee /                                                   | Additional<br>Variable | Tax-Do<br>Core            | eferred<br>Variable      | Employer Ad               | lditional/LTDI<br>Variable |
| <i>butions</i><br>burages you<br>tions and<br>your<br>retirement | \$8,420.76<br>\$.00<br>\$.00<br>\$.00<br>\$.00<br>\$8,420.76 |                        |                           |                          |                           |                            |
| able Fund<br>e total.<br><b>how</b>                              | e portion of empl                                            | oyee contributio       | ns (investment i          | n contract):             | \$7,100.00                |                            |
| our accoupt):                                                    |                                                              |                        |                           |                          |                           |                            |
| ned additional contribut<br>d interest):                         | <u>ions,</u> enter your total em                             | ployee additional and  | /or tax-deferred addition | onal contribution accour | nt balance projected to y | /our                       |
| <u>contributions</u> to your ac                                  | ccount, enter your total e                                   | employer additional co | ntribution account bal    | ance projected to your   | retirement date:          |                            |

#### Optional (complete only if any pertain to yo

If you have employee additional and/or tax-defe retirement date (include future contributions and

\$

If your employer has made employer additional

\$